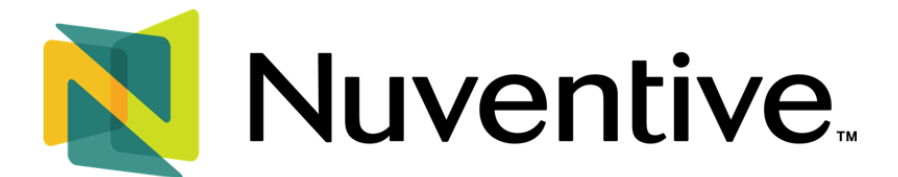

# College or Department Analytics Dashboard

The **Analytics** Dashboard is the second tab in the **Platform Menu**. This workspace allows you to run visual analytics on assessment data within a college or department. The purpose of the analytics dashboard is to offer a quick overview of the information entered into the platform, rather than generating a report.

For instructions on logging into Nuventive, please view the **Basic Navigation** guide.

## UNIT DROP-DOWN MENU

The center **Unit Drop-Down Menu** is where you will locate your college or department. By clicking the drop-down arrow to the right, you will be able to locate your college or department. Selecting a college or department will take you to its **Workspace**.

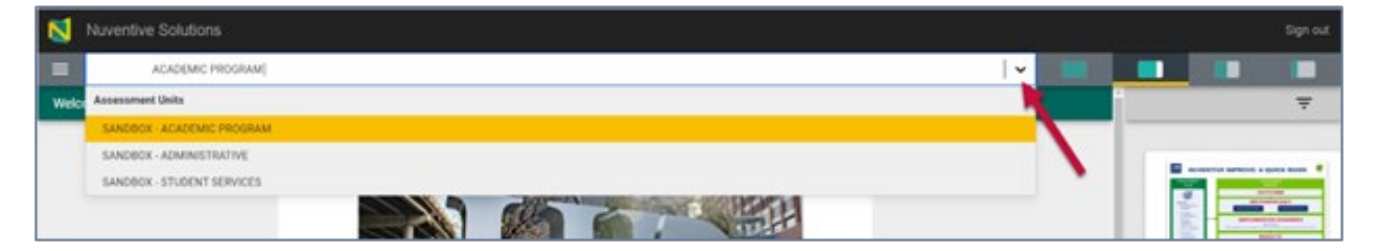

## HAMBURGER ICON / PLATFORM MENU

Once you have located your college or department, click the **Hamburger icon** to the left of the **Unit Drop-Down Menu** and then **Analytics** to access the college or department analytics page.

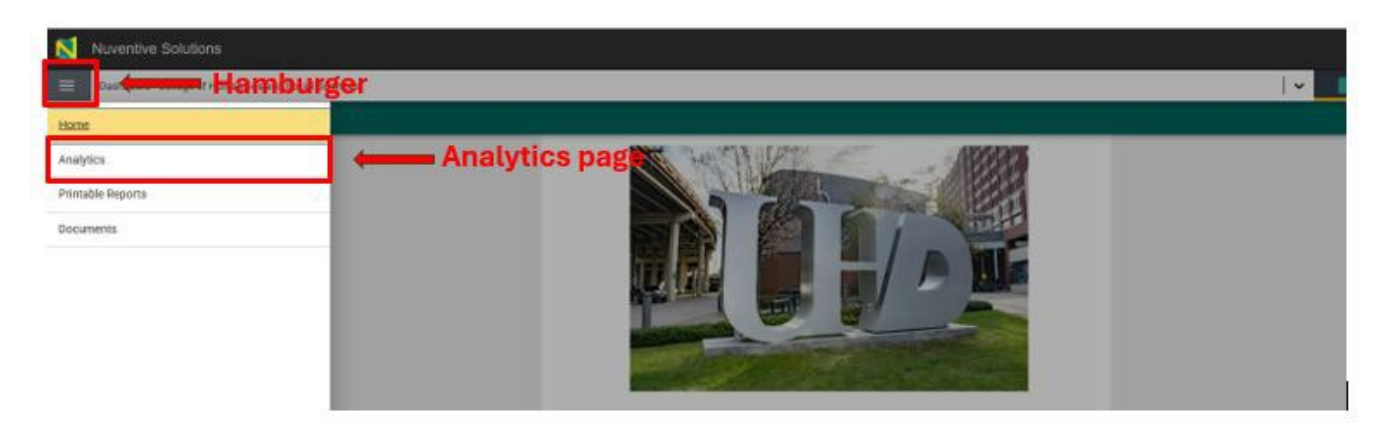

## **ANALYTICS PAGE**

The **Analytics** page has five tabs at the bottom left. These tabs provide quick access to college or department data and information. Information on each tab can be filtered using filters at the top of the page.

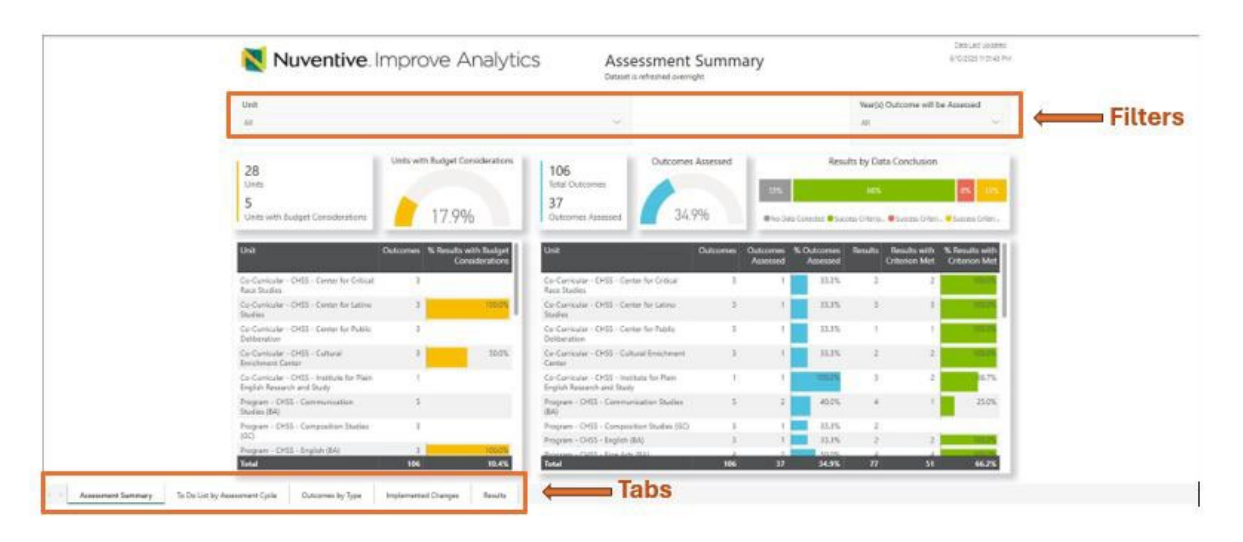

## Each of the filters and tabs are described below:

## **FILTERS**

- 1. Unit: provides a list of programs and centers within a college or department. This filter can be utilized to view a specific unit within your college or department. Choosing a specific unit will remain as a default selection for all tabs listed at the bottom (Available on all tabs).
- 2. Years Outcomes will be Assessed: provides a list of assessment cycles. This filter can be utilized to view a specific assessment cycle, e.g., 2023-2024. Choosing a specific assessment cycle will remain as a default selection for all tabs listed at the bottom (Available on all tabs).
- **3. Outcome Type**: provides a list of outcome types, i.e., learning, effectiveness, utilization, compliance, efficiency, needs, and satisfaction (Available on the Outcomes by Type).
- **4.** Data Conclusion: provides a list of data conclusion options with regards to success criteria, i.e., success criterion met, success criterion partially met, success criterion not met, or no data collected (Available on the Results tab).
- Budget Considerations: provides a list of programs and centers with budget considerations, meaning programs and centers that have budget considerations indicate yes or no (Available on the Results tab).

NOTE: If you don't see an option listed under the filters, e.g., if a program has only learning outcomes, the filter <u>Outcome Type</u>, will not display 'effectiveness' or any other outcome type as an option.

## <u>TABS</u>

**1.** Assessment Summary: This tab provides a complete overview of all programs and centers completion status on reports.

Use the scrolling bars to move up and down to view the entire list of programs progress.

| Nuventive.                                                              | mprove Analytic                                | CS Assessment<br>Detect is infrastruct part                 | Summary                         |                                     | 870305707451                                            |                |
|-------------------------------------------------------------------------|------------------------------------------------|-------------------------------------------------------------|---------------------------------|-------------------------------------|---------------------------------------------------------|----------------|
| Unit<br>44                                                              |                                                | ~                                                           |                                 | Vearb) O<br>Al                      | rcorve will be Assessed                                 |                |
| 28<br>Units                                                             | Units with Budget Considerations               | 106<br>Tatai Outcomes                                       | Assetsed                        | Results by Date                     | Conclusion                                              |                |
| 5<br>Units with Budget Considerations                                   | 17.9%                                          | 37<br>Outcomes Assessed 34                                  | 9% •••>**                       | Courier Blanes Criera, 4            | Curren Office. B Lorang Office.                         |                |
| Unit                                                                    | Outcomes % Results with Budy C<br>Consider als | Unit                                                        | Outcomes Outcomes 1<br>Assessed | 6 Outcomes Results I<br>Assessed Co | lesalts with 15 Results with<br>domain Met Colorian Met | 1              |
| Co-Curricular - O ISS - Denter for Entited<br>Race Studies              |                                                | Co-Curricular - DISS - Center for Online<br>Face Studies    | 3 1                             | 105 1                               | 2                                                       |                |
| Co-Currinular + CHUE - Earner for Latina<br>Involves                    | 3 30.0                                         | Co-Currentae - CHSS - Center for Latino<br>Unclusi          | 4 1                             | ILIN I                              | 1 1 1 1                                                 |                |
| Co-Cumissian - CHSS - Canner for Public<br>Delikeration                 | 1                                              | Co-Curricular - CHSS - Center for Public<br>Deliberation    | 1 1                             | 21.25 1                             |                                                         |                |
| Co-Cumular - Otto - Eultrai<br>Brochmant Canter                         | 3 30 5                                         | Contractor - Dista - Cultural Enclosed                      |                                 | 31.35 2                             | 1                                                       |                |
| Co-Curricular - CHIS - Institute for Plan<br>English Retearch and Worky | 1                                              | Co-Cumpular - CHSS - Watchine<br>English Research and Study | 1 1                             | 1000                                | 2 4.7%                                                  | <b>N</b>       |
| Program - CHES - Communication<br>Studies BAS                           | 3                                              | Program - CHSS - Communication Thulies<br>TRN               | 5                               | -                                   | 1 25/2%                                                 |                |
| Program - Cirlis - Composition Studies                                  | 1                                              | Program + CHDS + Composition Shuther (SC)                   |                                 | 11.75 7                             |                                                         | ×              |
| Program - DHSS - Singlob (84)                                           | 2 100.05                                       | Program ( OHS - English (BA)                                |                                 | 30.7% 2                             | and the second second                                   | Scrolling bars |
| Tetal                                                                   | 106 10.4%                                      | Total                                                       | 106 27                          | 34.9% 77                            | 45.66 16                                                |                |

2. To Do List by Assessment Cycle: This tab provides an overview of completed sections by each college or department and those that need to be worked on. A green icon under methodology, implemented changes, and results sections indicate that they are complete. If sections appear with red icons, it is an indicator that those sections are incomplete and need to be addressed.

Use the scrolling bars to move up and down to view the entire list of programs progress.

NOTE: Under the **Methodology** section, per policy PS 03.A.31 programs are expected to use a minimum of 2 methods of assessment per outcome (at least one must be direct). If only one method is provided, the method provided is indirect, or both, the **Methodology** section will display a red icon, indicating it is incomplete.

| Nuventive. Ir                                              | mprove Analytics             | To Do Lis<br>Dataset is refreshed | t by Assessm | ent Cycle  |                      | 2719 52 P.J |               |
|------------------------------------------------------------|------------------------------|-----------------------------------|--------------|------------|----------------------|-------------|---------------|
| Unit                                                       |                              |                                   |              |            | Vearial Outcome will |             |               |
| - 44                                                       |                              | ~                                 |              |            | 48                   |             |               |
| Unit                                                       | Outcome Title                |                                   | Methodology  | Implemente | d Changes            | Beeats      | 11            |
| Co-Curricular - OHDS - Center for Oribial<br>Name Studies  | COMMUNITY ENGAGEMENT         |                                   | 0            |            | ,                    |             |               |
| Co-Curricular - CHSE - Center for Critical<br>Race Studies | INOW/EDGE DIRANSION          |                                   |              |            |                      | 0           |               |
| Co-Curricular - CHIL - Center for Critical<br>Race Studies | Research                     |                                   | 0            |            | ).                   | •           |               |
| Co-Conscular - CHSS - Center for Latino<br>Illustree       | COMMUNITY ENGAGEMENT         |                                   | 0            |            |                      | •           |               |
| Co-Conscular - CHGE - Gierner for Latino<br>Studies        | INOWADDE DINASION            |                                   | •            |            |                      | •           | •             |
| Co-Curricular - CH25 - Currier for Latino<br>Studies       | Research                     |                                   | 0            |            | ,                    | 0           | Scrolling bar |
| Go Curricular - OrGE - Cuntar for Public<br>Belberation    | CARACITY FOR OFEN DISCUSSION |                                   | •            |            |                      | •           |               |
| Co-Contractor - OHDS - Contain for Public<br>Deliberation  | COMMUNITY ENGAGEMENT         |                                   | •            |            |                      | •           |               |
| Co-Curricute - CHSL - Center for Public<br>Deliberation    | IOLITICAL IFFICACY           |                                   | •            | •          |                      | •           |               |
| Co-Curricular - CHSL - Cultural Enrichment<br>Center       | COMMUNITY ENGAGEMENT         |                                   | •            | 4          |                      | •           |               |
| Co-Controller - CHSE - Coltonal Enrichment<br>Center       | CURRICULAR SUPPORT           |                                   | •            |            |                      | •           |               |
| Co-Corricular - OHD - Cultural Enrichment                  | ENOWLEDGE EXPANSION          |                                   | ۰            |            |                      | ۰           |               |

3

**3. Outcomes by Type:** This tab offers an overview of the type of outcomes utilized by a specific college or department, thereby helping Deans or Chairs see which outcome types their college department is concentrating on and reviewing. This tab will help clarify priorities.

There are seven types of outcomes that programs can choose from, however, it is crucial for programs to focus on learning outcomes.

Use the scrolling bars to move up and down to view the entire list of programs progress.

*NOTE: Per policy PS 03.A.31 programs are expected to assess a minimum of minimum of three learning outcomes regularly.* 

| area<br>da Au          | elhutten nin            |                                 | pe                                                          | omes by Typ                                                                                          | Outco                                               | norrowe Analytics            | 1 💆                                        |                              |
|------------------------|-------------------------|---------------------------------|-------------------------------------------------------------|----------------------------------------------------------------------------------------------------|-----------------------------------------------------|------------------------------|--------------------------------------------|------------------------------|
|                        | be Assessed             | Year(s) Outcome will            | Type                                                        | Outcome Typ                                                                                          |                                                     |                              | Unit                                       |                              |
| <u>e</u>               |                         | A8                              | 8                                                           |                                                                                                    | ~                                                   |                              |                                            | . 44                         |
|                        | Outcome Type            |                                 | _                                                           |                                                                                                    | Outcome                                             | Outcome Title                |                                            | Unit                         |
|                        | Effectiveness Culcome   | opertunities for informed<br>Sc | f, and public citizens with s<br>ions as wants talated to C | 4D students, faculty/staff, an<br>introduction of a Michael Anno<br>international and Anno Anno 1999 | Center will provide OK<br>dimension and toolse pa   | COMMUNITY ENGAGEMENT         | Nulle - CHD - Center for Critical Race     | Co-Carricula<br>Distance     |
| *                      | Iffectiveness Cultaries | that experies the world         | high resources and course                                   | dents to CRS tagics (knovg)<br>float recenturilies.                                                  | Center will appear that<br>through the term of cent | ENDWLEDGE DIPARSION          | Nulle - OrdS - Center for Critical Rata    | Co-Corricoli<br>Intellect    |
|                        | Effectiveness Outcome   | Itcat Race Dastes               | reasonal signer turistics in C                              | idents and faculty with rest                                                                         | Center will connect what                            | Roseth                       | Icube: CHSS - Ceveur for Critical Race     | Co-Curricult<br>Disables     |
|                        | Effectiveness Outcome   | pportanities for informati      | f, and public sitiates with a<br>two CLS.                   | 4D students, faculty/staff, an<br>refices or events related to .                                     | Center will provide UK<br>discourse and collabor    | COMMUNITY ENGAGEMENT         | nular - CHSS - Center for Latina           | Co-Curricula<br>Disalies     |
| a second the following | Effectiveness Outcome   | that scanning the workd of      | ogh misionals and counter                                   | alarita to CLI Itopica through<br>American Shudiel                                                   | Conter will popose shall<br>Latino/Pagasso Latin A  | KNOWLEDGE EXPANSION          | icular - CHS - Centor for Latina           | Co-Carricole<br>Studies      |
| Scrolling bar          | Effectiveness Outcome   | dineHispanchatin American       | nasanth apportantias in D                                   | uberts and facally with man                                                                          | Center will connect eta<br>Tructies                 | Tenne D                      | male - OHS - Center for Latina             | Co-Control<br>Studies        |
| Construction of States | Effectiveness Outcome   | manner among CPD event          | issues in an open and with                                  | olly to discuss and delivere                                                                         | Center will improve all<br>participants.            | CANACITY FOR ONEN DISCUSSION | ncular - CHSS - Center for Public<br>abor  | Co-Curricula<br>Deliberation |
|                        | Effectiveness Cuttome   | operturbies for informati       | Land public of lates with a                                 | C inviterts, fatulty-local, an<br>etcos.                                                             | Center will provide UH<br>illucourse and deliberat  | COMMUNITY ENGAGEMENT         | Noalar - CHSS - Cernar for Pablic<br>secon | Co-Curricula<br>Deliberation |
|                        | Effectiveness Outcome   |                                 | 10 avent participants.                                      | ettical affiliacy among CPD i                                                                        | Conten will increase pre                            | FOLTICAL EPRICACY            | Icular - CHIS - Center for Public<br>atom  | Co-Curricula<br>Deliberation |
|                        | Distinguist Outparty    | opiertairbias har informati     | ( und public sitiates with a<br>the CBC                     | Constants, faculty/staff, en<br>rations or events related to                                         | Carrier will prevale DM<br>discourse and collider   | COMMUNITY INCACIMENT         | toole - OID - Caltural Invidences          | Co-Curricule<br>Center       |
|                        | Plactorian Outcom       | y in the development of high-   | etarly, assisting CHSS land<br>starts                       | ognesia and courses of shet<br>the environment of composition                                        | Center will correct pro<br>impact practices and th  | DIRRCLAIR SUPPORT            | nule - 045 - Ealland Brighnest             | Co-Curricula<br>Cantar       |
|                        | Effectiveness Outcome   | regars loked to acholady        | ey topics through subunal                                   | dents to cross-disciplinary to                                                                       | Certer will approx that                             | INOWLEDGE EXTRAGLISON        | nular - OHS - Caltural Excelorant          | Co-Carmah                    |

**4. Implemented Changes:** This tab provides an overview of the changes made as a result of assessment data from the previous assessment cycle. The column that relates to implemented changes is 'Follow up on Previous Initiatives'.

Use the scrolling bars at the bottom and right to move right and left or up and down to view the entire page. This tab also functions like an Excel spreadsheet, allowing manipulation of columns as needed (in terms of width to help increase readability).

| 2941                                                      |                          |                                                                                                    |                        |                |                                         | Tearlo Outcome will be Assessed                                                                                                    |            |  |
|-----------------------------------------------------------|--------------------------|----------------------------------------------------------------------------------------------------|------------------------|----------------|-----------------------------------------|----------------------------------------------------------------------------------------------------|------------|--|
| 4                                                         |                          |                                                                                                    | ~                      |                |                                         | м                                                                                                    |            |  |
| -                                                         |                          |                                                                                                    |                        |                |                                         |                                                                                                    | 10 -       |  |
| Unit                                                      | Outcome Title            | Outcome                                                                                                    | Outcome type           | Outcome Status | Postal<br>Outcome<br>will be<br>Amessed | Follow Up on Previous Initiatives                                                                                                    | Paorine -  |  |
| Cer Cambalar - CHSS - Center Re<br>Critical Nace Statilia | COMMUNITY<br>DVGAGD/DVT  | Conternell provide OHD students, faculty/staff, and<br>policic clicers with apparturbles for informed<br>discovers and accief public/bouved criticio rations or<br>events related to CR3. | Effekt-ensis Outcome   | Active         | 2013 - 200                              |                                                                                                    |            |  |
| Co Cursular - OH3 - Center for<br>Orifest fasie Studier   | KNOHLEDER<br>EXHEMICIN   | Center will expose students to CRI logics through<br>recourses and counter that especies the world<br>through the loss of colour care studies.                                            | Effectiveness Cultures | Active         | 2023 - 2924                             | Server 2020-2021, the Center inherend for<br>face to face execute and large state<br>geogenerrough other macing these changes,<br>etimeduatics of COES sportsored served served<br>identificatly improved and studients, as well<br>as facelly, deterministic that in capacities<br>investigated COEs types have an<br>expedience intermedient.                                                      | anca - ana |  |
| Co-Cumular - DRIS - Center for<br>Critical Bare Studies   | Research                 | Center will connect students and faculty with<br>research opportunities in Critical Face Itsulies.                                                                                        | Effectiveness Outcome  | Active         | 2024 - 2025                             |                                                                                                    |            |  |
| Co-Currolat - CHSI - Center for Lating<br>Model           | ENCASINIDA<br>ENCASINIDA | Center will provide UHD students, tocohorted, and<br>public chatees with opportunities for informed<br>disponses and californitions, an events valued to<br>CLL.                          | (Retrieves) Outpare    | Action .       | 2014 - 2025                             | Laterlier has been identified as the event to<br>bring in one 30 gash, hi is a collaboration,<br>between the Cener, as official<br>used many autors comprised of materia,<br>denro, (satty are diad (2005, 1005, 1000,<br>CE), statient's equivalence (503, 1000,<br>Latera Johnson, Comynth, Ageneration)<br>and mandees of the comparison provided and<br>performance in the work. Survey when and | 2009 - 200 |  |

5. Results: This tab provides a comprehensive overview of outcomes, methods, interpretation of the data, and use of results. The data conclusions column is color-coded: Red indicates the criterion is not met, yellow indicates it is partially met, green indicates it is met, and gray indicates that no data was collected.

Use the scrolling bars at the bottom and right to move right and left or up and down to view the entire page. This tab also functions like an Excel spreadsheet, allowing manipulation of columns as needed (in terms of width to help increase readability).

| 1007                                                           |                        |                                                                                                    |                       |                   |                                           | Dated              | onduction.                       |                                                                                                    | Buddent Provide                | dar block                                                                                                    | Max               | the Partness                                                                                                    | with the destand        |   |
|----------------------------------------------------------------|------------------------|----------------------------------------------------------------------------------------------------|-----------------------|-------------------|-------------------------------------------|--------------------|----------------------------------|----------------------------------------------------------------------------------------------------|--------------------------------|----------------------------------------------------------------------------------------------------|-------------------|----------------------------------------------------------------------------------------------------|-------------------------|---|
| 18                                                             |                        |                                                                                                    |                       |                   | ~                                         | All                | or contracts                     |                                                                                                    | 28                             | ~                                                                                                    | Al                |                                                                                                    |                         | ~ |
|                                                                |                        |                                                                                                    |                       |                   |                                           |                    |                                  |                                                                                                    |                                |                                                                                                    |                   |                                                                                                    | 6                       | - |
| Unit                                                           | Culume Title           | Outcome                                                                                                    | Outcome<br>Type       | Outcome<br>Status | Yearts)<br>Outcome<br>will be<br>Assessed | Accessment<br>Tele | Assessment<br>Method<br>Utilized | Assessment<br>Method<br>Description                                                                                                    | Accessment<br>Method<br>Status | Success<br>Criteria                                                                                                    | Reporting<br>Your | integent<br>ng the<br>Data                                                                                                    | Data Conclusion         |   |
| Co Curtosta<br>Ditto - Corea<br>Ditto - Corea<br>Distates      | KNOWLEDGE<br>ERRAUSEDA | Center will<br>respons thistown,<br>to Off hospital<br>manupations and<br>contract that<br>manufact that<br>manufact that<br>model through<br>the bear of<br>while a see<br>shalles. | Becloenius<br>Culuane | Atley             | 2023 - 2024                               |                    | Indepet                          | S-point Likert,<br>totale transmit<br>metasturing<br>metasturing<br>perceptions of<br>CRS<br>resource/invent<br>contern and<br>percentional pane<br>in assemblies to<br>topics apporting to<br>topics apporting to<br>topics apporting to | Active                         | T25 of<br>respondence<br>will report a<br>great at<br>modivate<br>(coart of 3<br>or 4) extent<br>diarigg in<br>ways al<br>thinking<br>shout avault<br>topics. | 2023 -<br>3024    | Data<br>shhair, the<br>the<br>attenting<br>cccas<br>event are<br>observials<br>considering<br>the new<br>concepts<br>proverted<br>at the<br>presented<br>at the<br>sector | Success Coleman<br>Mint |   |
| Co-Currisular<br>ORSS - Center<br>Nor Critical Race<br>Studies | KNOWLEDGE<br>EXPANSION | Cantar will<br>expose students<br>to CRS topics<br>through<br>resources and<br>conness that                                                                                          | Ulactionne<br>Outcome | Autore            | 2022 - 2024                               | Even<br>Attendence | Drat                             | Event<br>attendance<br>bracked via m<br>registration<br>andher sign in<br>sheath2 of CRS                                                                                                    | Active .                       | At least one<br>event per<br>serveriter<br>with 30+<br>attendien                                                                                              | 2023 -<br>2024    | Data<br>demonstra<br>tes Mat<br>the Center<br>nancestall<br>y mat the                                                                                                    | Summer Criterium<br>Mat |   |

NOTE: The data in Nuventive is updated overnight. Data entered by others may not be available until the next day. Nuventive will provide a date when data was last updated at the top of this screen.

| N | Nuventive Solutions          |                                                              | Welcom                                         |
|---|------------------------------|--------------------------------------------------------------|------------------------------------------------|
| = | SANDECK - ACADEMIC PROBRAM   |                                                              |                                                |
|   | Nuventive. Improve Analytics | To Do List by Assessment Cycle<br>Detect is inhebed averaged | Carlos Las Lapones<br>A la actain 1125 est Ani |